## HOW-TO ADD A STUDENT TO YOUR ROSTER ON WWW. FASTalk .ORG

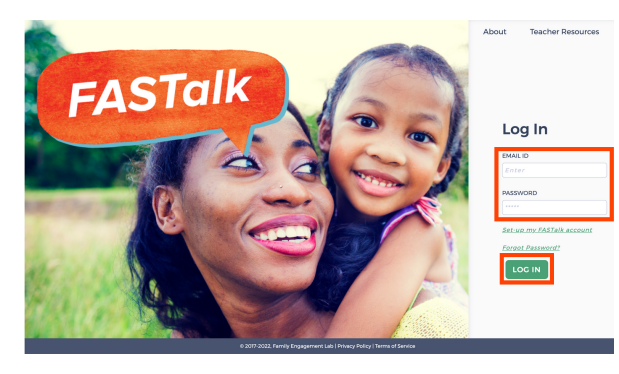

## **STEP 1**

Enter your school email and FASTalk password on www.fastalk.org.

Then, click LOG IN to access your FASTalk teacher account.

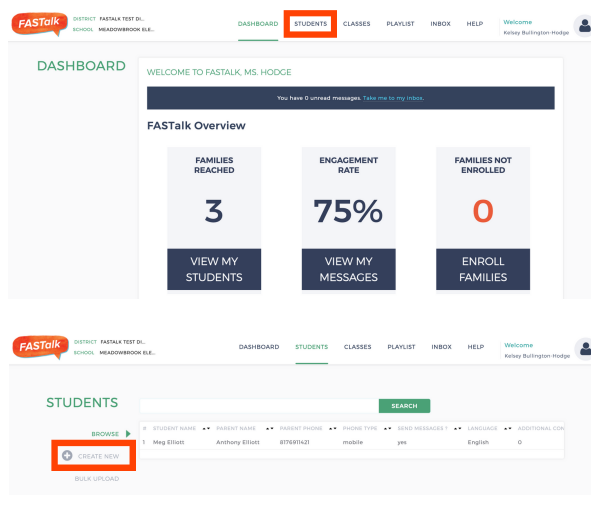

## **STEP 2**

On your Dashboard, click STUDENTS to open your roster.

If your district shared roster information with the FASTalk team, your students and their details are pre-loaded with information from your school's student information system.

## **STEP 3**

Click +CREATE NEW on the left side of the screen.

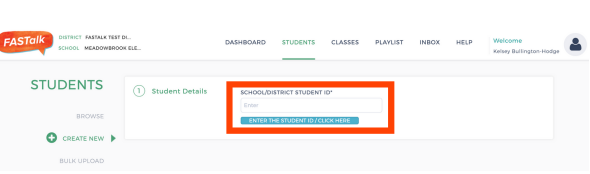

STUDENT LAST NAMI

PARENT LAST NAME

PARENT MOBILE NUMBER

CHECK HERE TO ENSURE YOUR MODIF TO MOBILE # ARE NOT OVERWRITTEN

Hodge

Mother

No Reco

No Records

LAST NAME

REMOVE CAREGIVE

TUDENT FIRST NAMI

SCHOOL/DISTRICT STUDENT ID

RECEIVE NOTIFICATIONS<sup>4</sup> 9 YES ONO Ounsu

O ADD CARE

IRST NAME

English

RECEIVE NOTIFICATIONS

Lily

English

1 Student Details

2 Caregiver Details

2 Caregiver Details

### **STEP 4**

Enter the student's SCHOOL/DISTRICT STUDENT ID. Then, click ENTER THE STUDENT ID/CLICK HERE.

### **STEP 5**

Complete the STUDENT DETAILS section by entering:

- STUDENT
  - FIRST NAME
  - LAST NAME
  - GRADE
- PARENT/CAREGIVER:
  - FIRST NAME
    - LAST NAME
    - PREFERRED LANGUAGE
  - RELATIONSHIP TO STUDENT
  - MOBILE NUMBER

You can add information for additional caregivers by clicking ADD CAREGIVER and completing the required fields.

#### Have questions or need assistance? Email us at <u>support@fastalk.org</u> or submit a <u>Support Request.</u>

# HOW-TO ADD A STUDENT TO YOUR ROSTER ON WWW. FASTalk .ORG

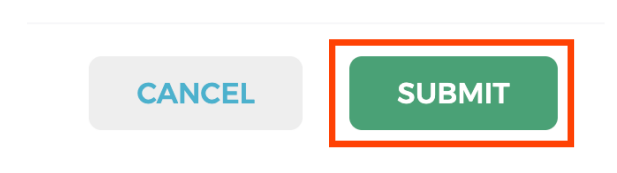

### **STEP 6**

Scroll down and click SUBMIT to add the new student to your roster.

If you have teach multiple grade levels, follow steps 7-10 to add the new student to their correct class.

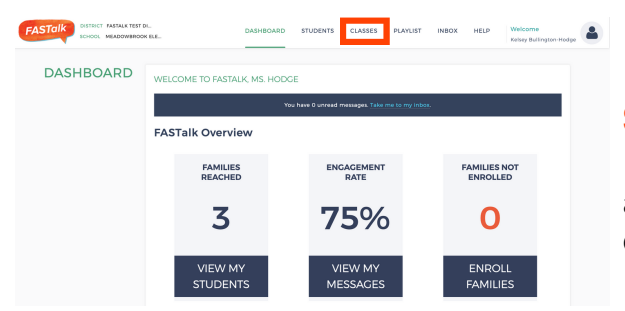

## **STEP 7**

If you teach multiple grade levels, you'll need to add the new student to their grade-level class. Click CLASSES.

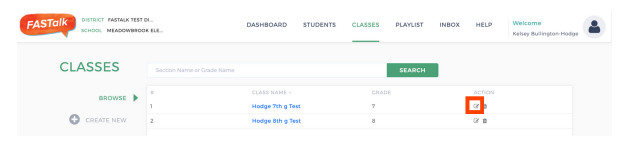

### **STEP 8**

Click the EDIT icon next to the class you want to add the new student to.

| FASTalk DISTRICT FASTA | K TEST DL.        | DASHBOARD STUDENTS CLASS        | SES PLAYLIST                       | INBOX HELP        | Welcome<br>Kelsey Bullington-Hodge |
|------------------------|-------------------|---------------------------------|------------------------------------|-------------------|------------------------------------|
| CLASSES                | 1 Class Details   | CLASS NAME*<br>Hodge 7th g Test |                                    |                   |                                    |
| EOI                    | •                 | 7<br>7                          | ~                                  |                   |                                    |
|                        | 2 Student Details | ✓ Edit Student List             |                                    | Automatic Student | _                                  |
|                        |                   | Lightoge                        | ADD ALL<br>ADD<br>HEMOVE<br>HEMOVE | Assigned Studen   | 3                                  |
|                        |                   | $\downarrow$                    |                                    |                   |                                    |
| As                     | signed S          | tudents                         |                                    |                   |                                    |
| Li                     | ily Hodge         |                                 |                                    |                   |                                    |
|                        |                   |                                 |                                    |                   |                                    |

## **STEP 9**

Under STUDENT LIST, click to select the name of the student you want to add.

Then, click ADD.

You'll know you successfully added a student to a class when the student's name displays in the ASSIGNED STUDENTS box.

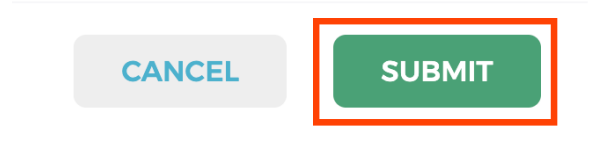

### **STEP 10**

Scroll down and click SUBMIT to save the addition of the new student to this class.